## Let's apply for a Police clearance certificate through e-service.

Sri lanka police

Clearance branch

Police headquarters

Colombo 01

Sri Lanka

e-mail : <u>clear@police.lk</u>

telephone: 0112439185

0112421111 - ext: 3069,3070,3071

Fax: 0112439186,112439187,0112439188

 පොලිස් නිශ්කාශණ වාර්ථා අයදුම් කිරීමේ පළමු පියවර ලෙස Firefox වෙබි Browser ය භාවිතා කරන්න.

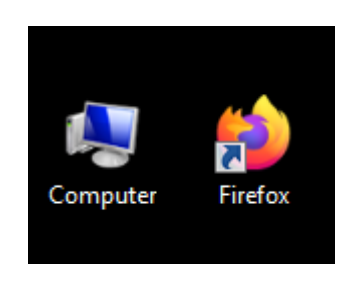

 ඔබගේ ජාතික හැදුනුම්පතේ ඉදිරිපස සහ පිටුපස ද විදේශ ගමන් බලපතුයේ ඔබගේ ජායාරූපය සහිත කොටසද වෙන වෙනම ස්කෑන් කර ගන්න.

File fromat : PDF, JPGE, Ms. Word ( 225 Kb ට අඩුවෙන් සකස් කර ගන්න)

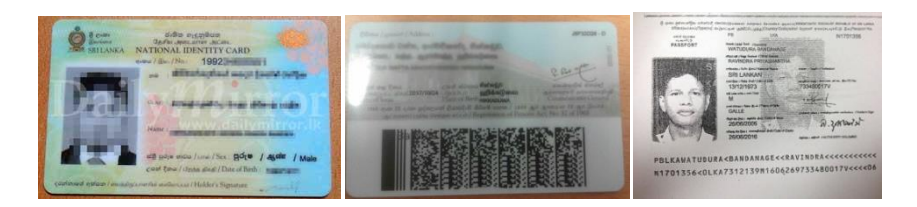

 ඔබ ගේ බැංකු කාඩපත Online මුදල් ගෙවීම් සදහා පහසුකම් ලැබී ඇති කාඩපතක් ද යන්න බැංකුව මගින් පරීක්ෂා කර ගන්න.

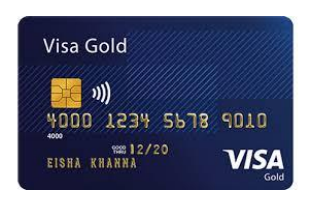

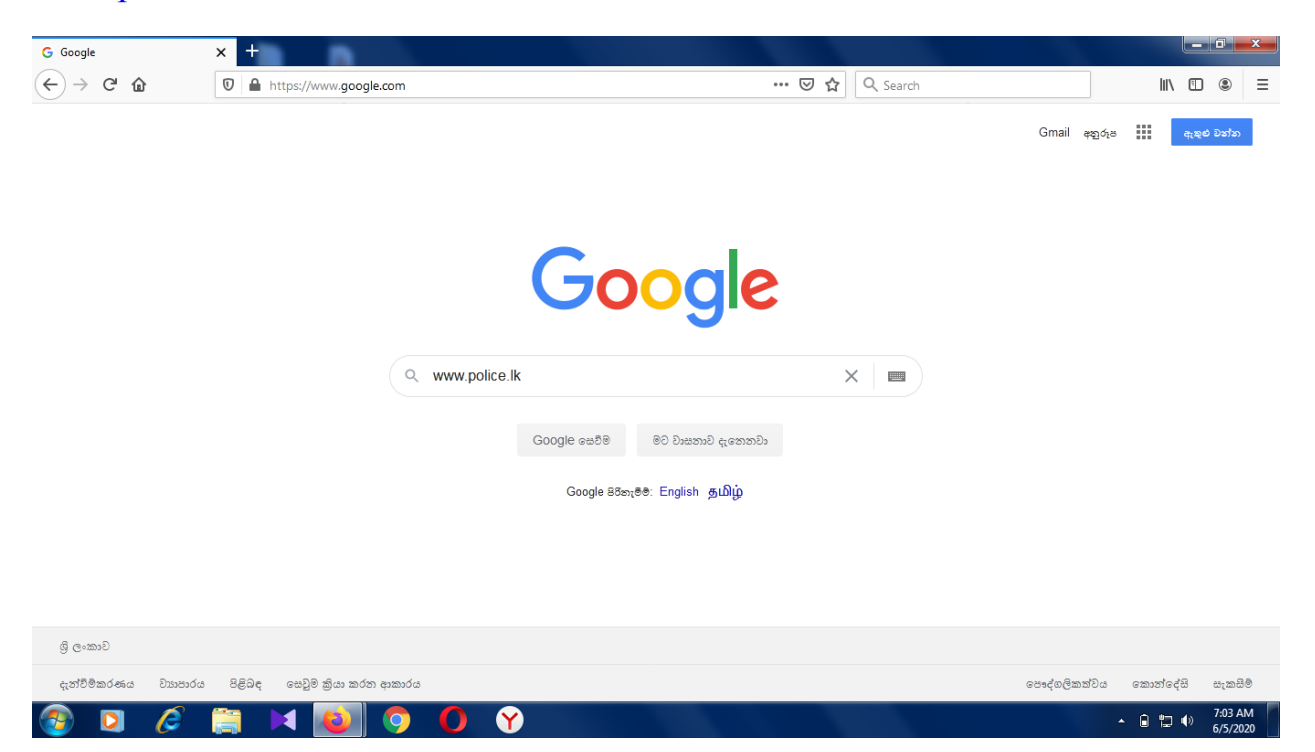

www.police.lk යන වෙබ් ලිපිනය වෙත පිවෙසෙන්න.

## ශී ලංකා නිළ පොලිස් වෙබ් අඩවිය වෙත පිවිසෙන්න.

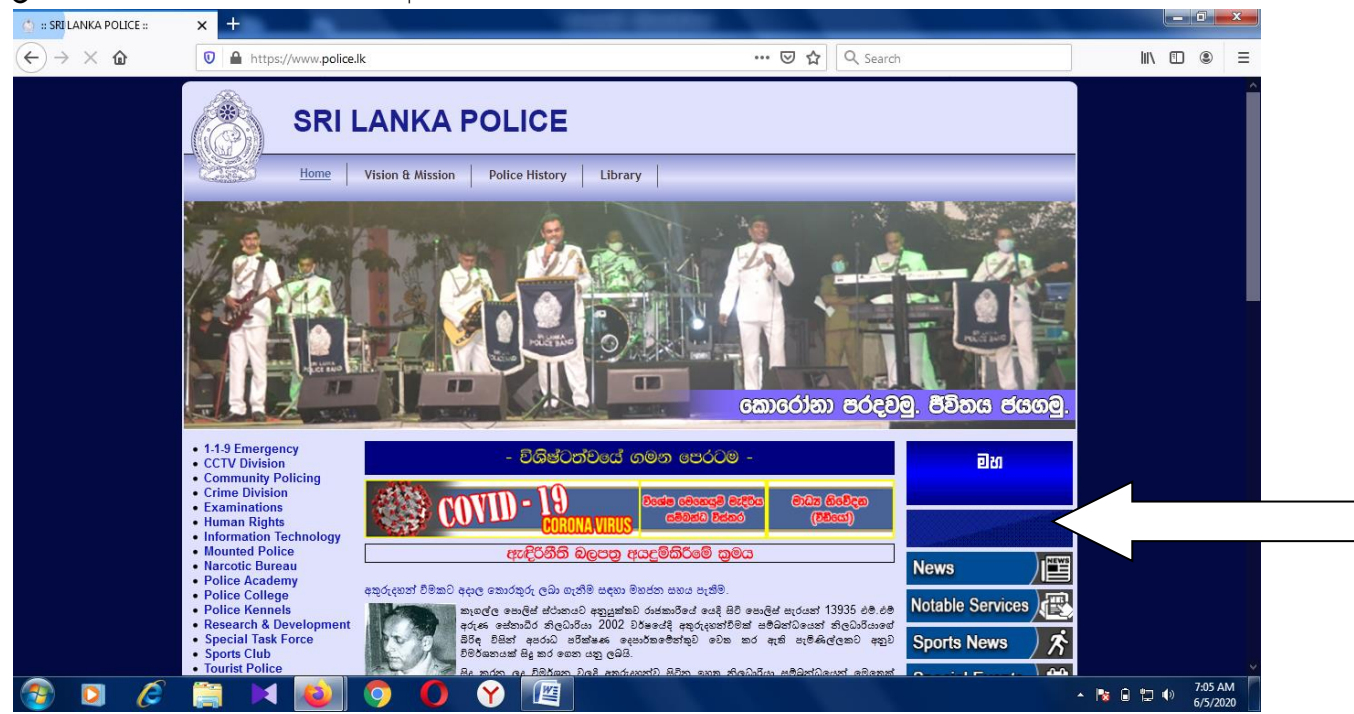

ඊතලයෙන් පෙන්නා ඇති ස්ථානයේ ඇති Button එක මගින් නිශ්කාශන වාර්ථා වෙත පිවිසෙන්න. එම button එක මත භාෂා තුනෙන්ම පොලිස් නිශ්කාශන වාර්තා යනුවෙන් සදහන් කර ඇත. තිරය මත දිස්වන නිශ්කාශන වෙබ් පිටුවේ රතුපාටින් දිස් වන Apply Online යනු වෙන් සදහන් කර ඇති Button එක මත click කරන්න.

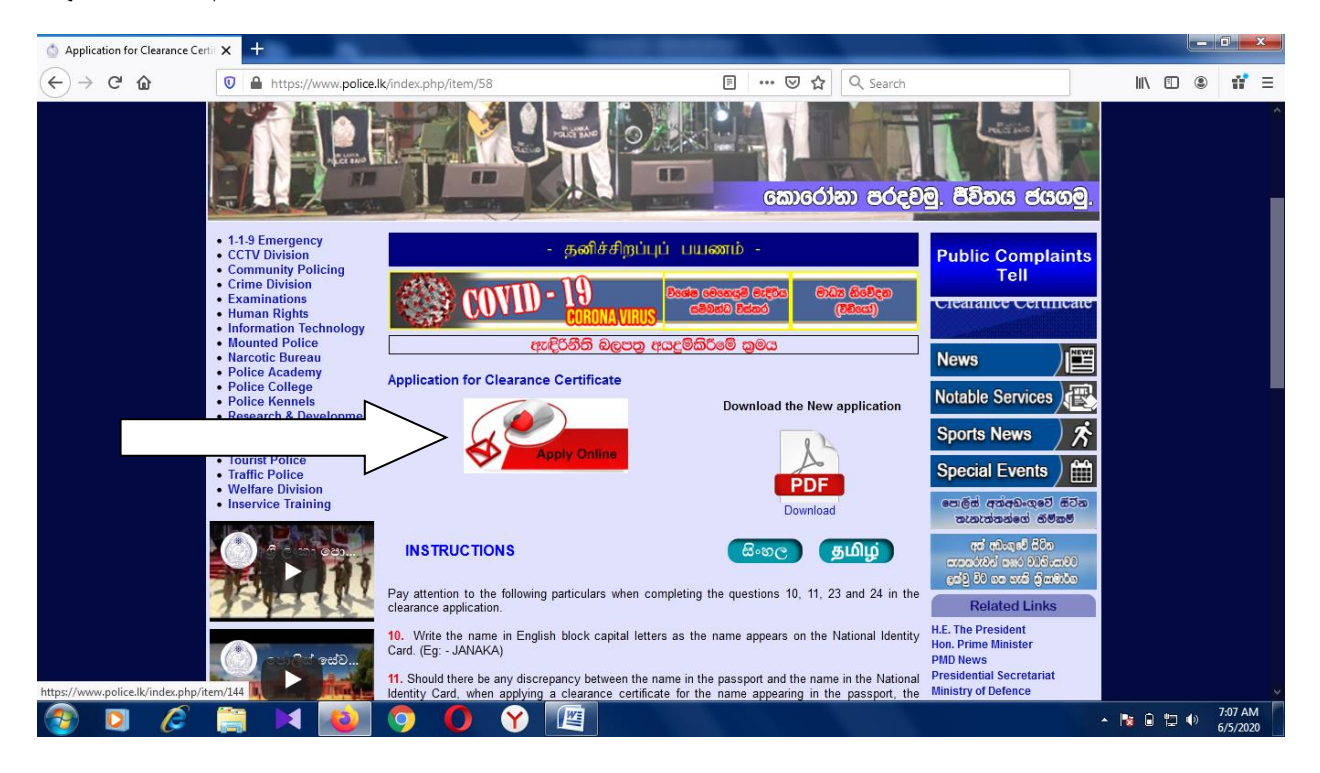

පහත සදහන් වෙබ් පිටුවේ Application යනුවෙන් සදහන්ව ඇති කොටසේ දිස්වන Proceed Button ය මත Click කරන්න.

| plication for Clearanc | e Certii 🗙 👲 Home 🛛 🗙                                                                       |                                               |                                  |                                            |                  |        |          |   |
|------------------------|---------------------------------------------------------------------------------------------|-----------------------------------------------|----------------------------------|--------------------------------------------|------------------|--------|----------|---|
| ) C' 🕜                 | 🛛 🔒 https://eservices.police.lk/Clearand                                                    | ceCertificate/home.action                     | 90% 🗵 🕁                          | Q, Search                                  | lil <sup>v</sup> |        |          | Ξ |
|                        | SRI LANKA POL                                                                               | ICE                                           |                                  |                                            |                  |        |          |   |
|                        | Welcome to the Police Clearance Cer                                                         | tificates Issuance e-Service Or               | nline Application                |                                            |                  |        |          |   |
|                        | Online Clearance Issuance System is another ren                                             | narkable step taken by Sri Lanka Police to e  | enhance people friendly professi | onal service.                              |                  |        |          |   |
|                        | Application                                                                                 |                                               |                                  |                                            |                  |        |          |   |
|                        | This allows you to apply online for clearance certifi                                       | cates.                                        |                                  |                                            |                  |        |          |   |
|                        | Application fee for a single application is 1500 Sri La                                     | ankan Rupees and can be paid using VISA/Maste | er/American Express/Ecash.       |                                            |                  |        |          |   |
|                        | Please read the instructions given below carefully a                                        | nd validate before applying. View more        |                                  |                                            |                  |        |          | 1 |
|                        |                                                                                             |                                               |                                  |                                            |                  | 1      |          |   |
|                        |                                                                                             |                                               |                                  |                                            |                  | -      |          | _ |
|                        |                                                                                             |                                               |                                  | Procee                                     |                  |        |          |   |
|                        |                                                                                             |                                               |                                  |                                            |                  | $\neg$ |          |   |
|                        | Application Status Check                                                                    | Request For Clarificat                        | ion                              | Clearance Certificate Verification         |                  |        |          |   |
|                        | To check the present status of a clearance                                                  | To update following information               | n.                               | To verify an issued Clearance Certificate. |                  |        |          |   |
|                        | application or for any inquiry.                                                             | Re submit NIC copy                            |                                  | ,                                          |                  |        |          |   |
|                        | Facilities are provided to applicants to check the<br>present status of bis/her application | Re submit passport                            | t copy                           |                                            |                  |        |          |   |
|                        | present status of marier uppreation.                                                        | <ul> <li>Verify Name</li> </ul>               |                                  |                                            |                  |        |          |   |
|                        |                                                                                             | <ul> <li>Verify Date of Birth</li> </ul>      |                                  |                                            |                  |        |          | 1 |
|                        |                                                                                             |                                               |                                  |                                            |                  |        |          |   |
|                        |                                                                                             |                                               |                                  |                                            |                  |        |          |   |
|                        | Proceed                                                                                     |                                               | Proceed                          | Procee                                     | d                |        |          |   |
|                        |                                                                                             |                                               |                                  |                                            |                  |        |          |   |
|                        |                                                                                             |                                               |                                  |                                            |                  |        |          |   |
|                        |                                                                                             |                                               |                                  |                                            | _                |        | 7.09 414 |   |

Login with Google යන්න මත Click කරන්න. (Linked in, Facebook , Hotmail හරහා පිවිසිමට පහසුකම් ලබා දි නොමැත)

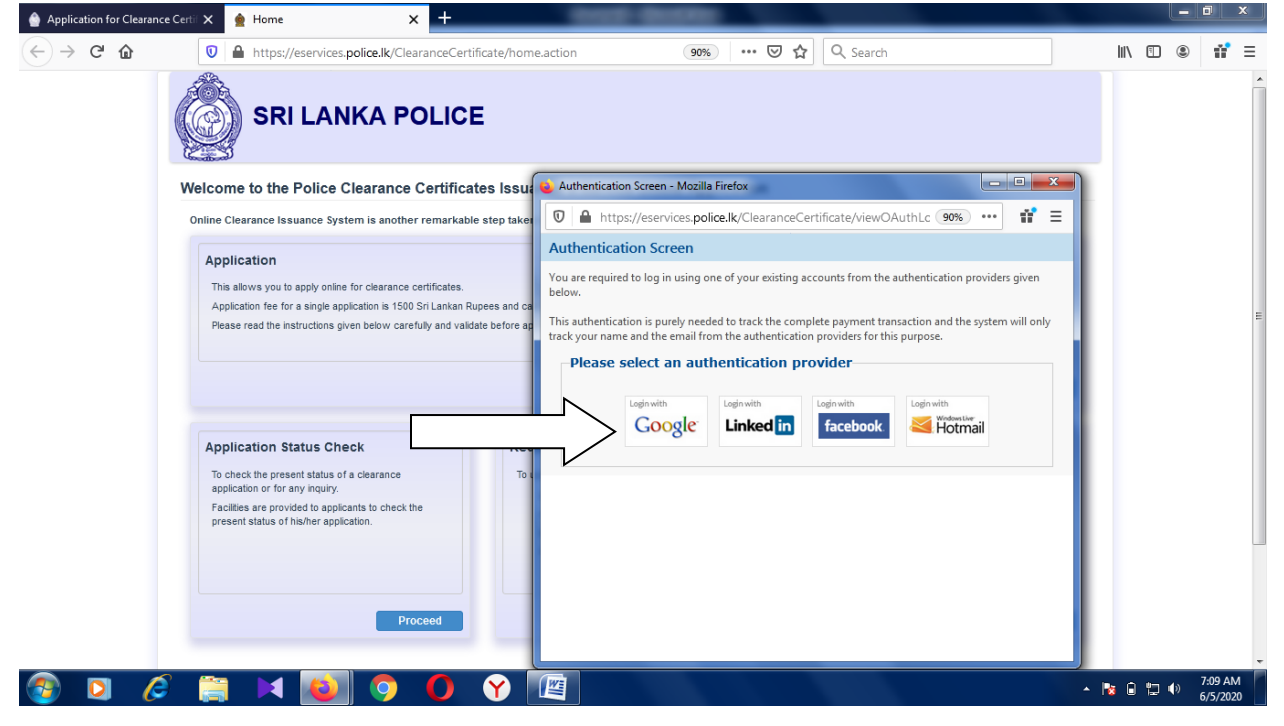

ඔබගේ විදායුත් ලිපිනය මෙහි සටහන් කරන්න. (gmail address) Ex. ruwan@gmail.com

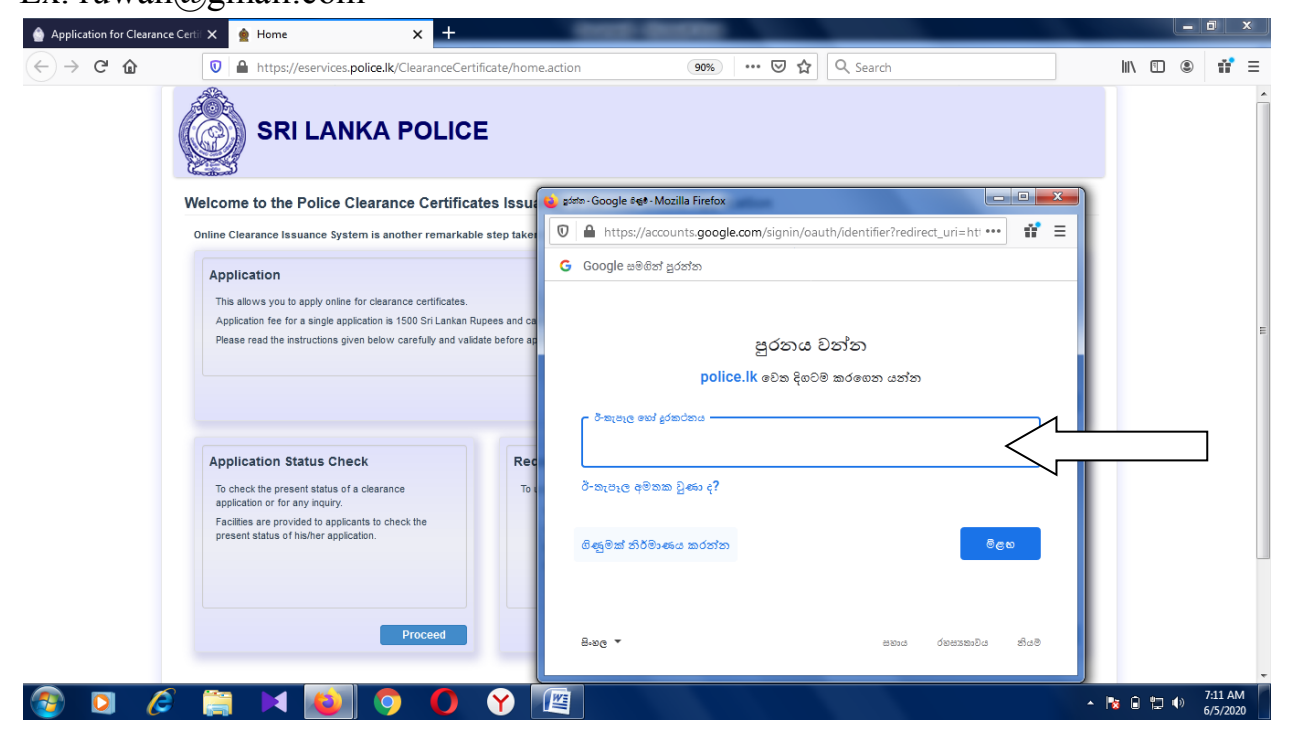

විදායුත් ලිපිනයට අදාල මුරපදය ඇතුලත් කරන්න.

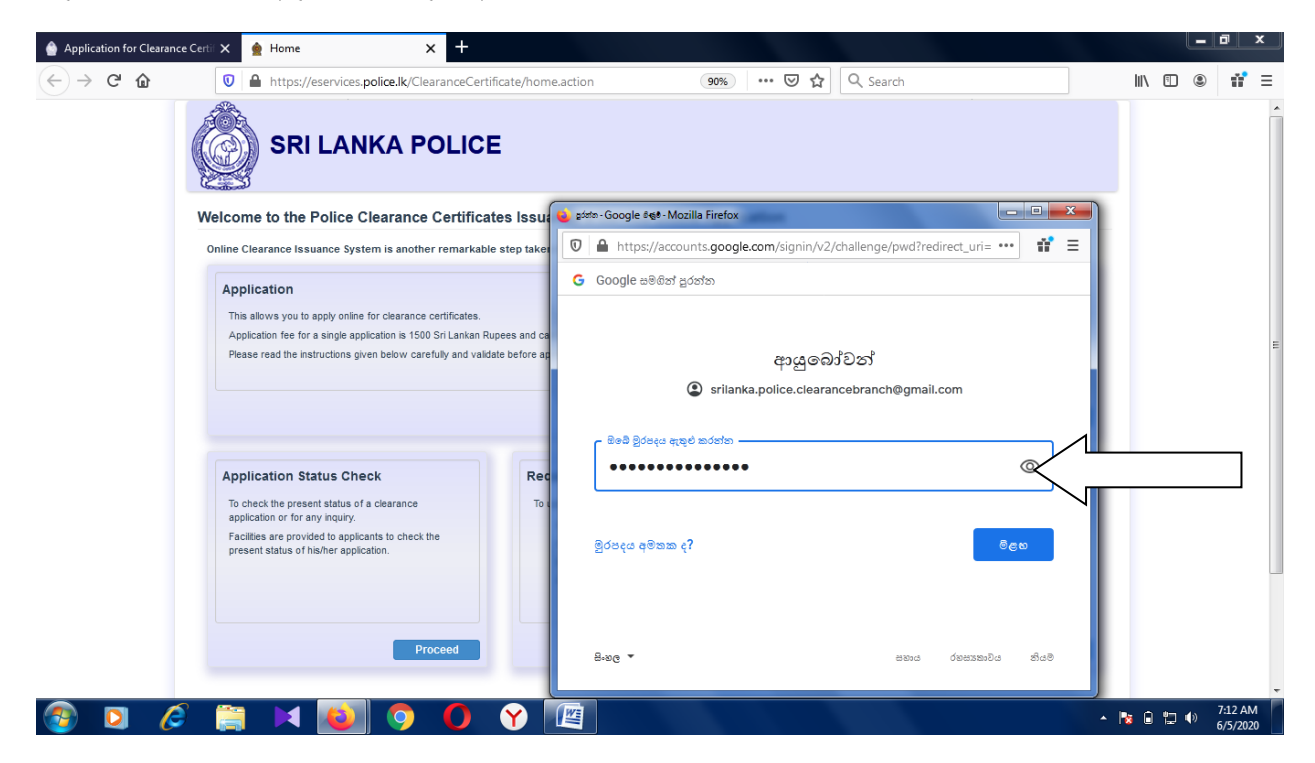

පොලිස් නිශ්කාශන අයදුම්පතේ මුල් කොටස ඔබට දිස්වේ. ඊට අදාල තොරතුරු නිවැරදිව ඇතුලත් කරන්න.

(ඔබගේ පහසුව සදහා උදාහරණ දත්ත ඇතුලත් කර ඇත)

| Application for Clearar | nce Certii 🗙 🛛 🛓 Home                                                                                                    | × +                                                                                                    | -                                                                                                    | -                                                                                                    |                                                                                         | 100 C                        |       | _ 0 ×               |   |
|-------------------------|----------------------------------------------------------------------------------------------------|----------------------------------------------------------------------------------------------------|----------------------------------------------------------------------------------------------------|----------------------------------------------------------------------------------------------------|-----------------------------------------------------------------------------------------|------------------------------|-------|---------------------|---|
| ← → ♂ ☆                 | 🛛 🔒 https://eservice                                                                                                    | es. <b>police.lk</b> /ClearanceCertifi                                                                                                    | cate/application.action                                                                                                    | F 90% ··· 🛛 🕇                                                                                                    | Search                                                                                  |                              |       | ® 11 ≡              |   |
|                         | SRI LA                                                                                                    | NKA POLICE                                                                                                    | 1                                                                                                    |                                                                                                    |                                                                                         |                              |       |                     | • |
|                         | Application                                                                                                    |                                                                                                    |                                                                                                    |                                                                                                    | Home                                                                                    | Clearance Branch   Logout    |       |                     |   |
|                         | If you need to get an extended clear<br>same period but for a different cour<br>An application can be renewed with<br>Application Type                                                                                                    | rance certificate for a previously a<br>try also can be obtained through<br>in one year from the date the clear<br>New Application                                                                                                    | approved one, then please selec<br>the renewal. Application charge<br>arance certificate was issued.                                                     | ct renewal. The clearance period has to<br>s are applicable.                                                                                                    | be same as the previous certificat                                                      | e. A new certificate for the |       |                     |   |
|                         | *Nationality:<br>*Date Of Birth<br>* Did you leave Sri<br>Lanka before the<br>age 16 ?                                                                                                    | Sri Lankan<br>17/06/1986<br>No                                                                                                    | v                                                                                                    | *Age in years:                                                                                                    | 33                                                                                      |                              |       |                     | E |
|                         | Application with incorrect NIC Numb<br>Please have your NIC and Passport<br>NIC NO:<br>Confirm NEW NIC NO:<br>Confirm New NIC<br>NO:<br>*High Commission/En<br>*e.g. H.E. THE HIGH COMM<br>H.E. THE AMBASSADOR, E<br>*Indicate address of t<br>COLOMBO<br>*Capitcha Text | ber and Passport Number will be n<br>scanned before you start filing in<br>861690210V<br>861690210V<br>Inbassy/Consulate Name<br>Inssicute R, SRI LANKAN HIGH C<br>MBASSY OF THE KOREA ( SC<br>the High Commission/Eml<br>Ideswi<br>for the same country only when y | ejected.  your application. Enter your NIC  (Adressee & the Name of COMMISSION* DUTH )  bassy/Consulate to white rour previous application is processed. | Reference No. Cnumber and Passport number to verify  *Coantry: *Coantry: Reference high commission/embassy /Consulate: of the Authority): ch the certificate should be ac | if an application is already in proce<br>N2986354<br>N2986354<br>Korea (South)<br>Other | ess under your name.         |       |                     | m |
| 📀 🖸 🎸                   | 🦻 🚞 🖂 赵                                                                                                    | 0 🧿                                                                                                    | <b>Y</b>                                                                                                    | 1.1.1                                                                                                    |                                                                                         | <u> </u>                     | 80124 | 7:23 AM<br>6/5/2020 |   |

අදුරු කොටසේ සදහන්ව ඇති සැගවුනු අක්ෂර සහ ඉලක්කම් ඒ ආකාරයෙන්ම නිවැරදිව capture text කොටසට ඇතුලත් කරන්න.

Do you want to proceed with the application? OK යනුවෙන් සදහන් කර අයදුම්පතේ දෙවන කොටසට පැමිණෙන්න.

| C' 🕜 | 🛛 🔒 https://eservice                                                                                                    | s.police.lk/ClearanceCertificate/application.action                                                                                                    | F 90% ···· 🛛 🕇                                                                                                    | Search                                                                                                  | II\ 🗉 🏽      |
|------|----------------------------------------------------------------------------------------------------|----------------------------------------------------------------------------------------------------|----------------------------------------------------------------------------------------------------|----------------------------------------------------------------------------------------------------|--------------|
|      | If you need to get an extended clear<br>same period but for a different coun<br>An application can be renewed with                                      | ance certificate for a previously approved one, then please set<br>try also can be obtained through the renewal. Application charg<br>in one year from the date the clearance certificate was issued. | ect renewal. The clearance period has to i<br>les are applicable.                                                                  | be same as the previous certificate. A new certifi                                                      | cate for the |
|      | Application Type                                                                                                    | New Application                                                                                                    |                                                                                                    |                                                                                                    |              |
|      | *Nationality:<br>*Date Of Birth<br>* Did you leave Sri<br>Lanka before the                                                                              | Sri Lankan 💌<br>17/06/1986<br>No                                                                                                    | *Age in years:                                                                                                    | 33                                                                                                    |              |
|      | age 16 ?                                                                                                    | Do you want to p                                                                                                    | roceed with the application?                                                                                                    |                                                                                                    |              |
|      | Application was included in the internation<br>Please have your NIC and Passport<br>NIC No:<br>Confirm NIC No:<br>New NIC No:<br>Confirm New NIC<br>No: | et allo responsibility of all ender the reported as a second before you start filling in your ( 661690210V 861690210V                                                                                 | OK Cancel verify<br>*Passport No:<br>*Confirm Passport<br>No:<br>*Country:<br>Reference high<br>commission/embassy<br>/consultate: | f an application is already is process under your<br>N2966354<br>N2986354<br>Korea (South) 💌<br>Other 💌 | name.        |
|      | *High Commission/Em<br>*e.g. H. E. THE HIGH COMM                                                                                                    | bassy/Consulate Name (Adressee & the Name<br>SSIONER, SRI LANKAN HIGH COMMISSION"                                                                                                    | of the Authority):                                                                                                    |                                                                                                    |              |
|      | H.E. THE AMBASSADOR, E                                                                                                    | MBASSY OF THE KOREA ( SOUTH )                                                                                                    |                                                                                                    |                                                                                                    |              |
|      | *Indicate address of t<br>COLOMBO                                                                                                    | he High Commission/Embassy/Consulate to wh                                                                                                    | ich the certificate should be ad                                                                                                   | dressed to:                                                                                             |              |
|      | * Captcha Text                                                                                                    | 1deswl                                                                                                    | 1 deswł 💝                                                                                                    |                                                                                                    |              |
|      | You can submit another application t                                                                                                    | or the same country only when your previous application is pro                                                                                                    | cessed.                                                                                                    |                                                                                                    | verny        |
|      |                                                                                                    |                                                                                                    |                                                                                                    |                                                                                                    |              |
|      |                                                                                                    |                                                                                                    |                                                                                                    |                                                                                                    |              |

ඊතලයෙන් සදහන්ව ඇති පරිදි රතුපාටින් මෙම පණිවුඩය දිස්වේනම් ඔබ විසින් සදහන් කරන ලද සැගවුනූ වචනය වැරදි බව පෙන්වා දෙයි. එහිදී නැවත නිවැරදි වචනය ඇතුලත් කර අයදූම්පතේ දෙවන කොටසට පැමිණෙන්න.

| Application for Clearance | e Certif 🗙 💧 Home                                                                                                    | × +                                                                                                    | 1000                                                                                        |                                                      |                             |                                         |             |        |       |                     |
|---------------------------|----------------------------------------------------------------------------------------------------|----------------------------------------------------------------------------------------------------|---------------------------------------------------------------------------------------------|------------------------------------------------------|-----------------------------|-----------------------------------------|-------------|--------|-------|---------------------|
| ← → ♂ @                   | 🛛 🔒 https://eservices                                                                                                    | s.police.lk/ClearanceCertific                                                                                                    | ate/verifyApplication.acti                                                                  | on 🗏 90% •••                                         | 🛡 🏠 🔍 Sea                   | arch                                    |             | III\ 🗉 | ) (2) | 11 ≡                |
|                           |                                                                                                    | NKA POLICE                                                                                                    |                                                                                             |                                                      |                             |                                         |             |        |       |                     |
|                           | Application                                                                                                    |                                                                                                    |                                                                                             |                                                      |                             | Home   Clearance Bran                   | ch   Logout |        |       |                     |
|                           | • Please enter the text                                                                                                    | verification correctly.                                                                                                    |                                                                                             |                                                      |                             |                                         |             |        |       |                     |
|                           | If you need to get an extended clears<br>same period but for a different count<br>An application can be renewed withi<br>Application Type | ance certificate for a previously a<br>ry also can be obtained through th<br>n one year from the date the clear<br>New Application | pproved one, then please selecter renewal. Application charge rance certificate was issued. | t renewal. The clearance period<br>s are applicable. | d has to be same as the     | previous certificate. A new certificate | e for the   |        |       | E                   |
|                           | *Nationality:<br>*Date Of Birth<br>* Did you leave Sri<br>Lanka before the<br>age 16 ?                                                    | Sri Lankan<br>17/06/1986<br>No                                                                                                    | v                                                                                           | *Age in years:                                       |                             | 33                                      |             |        |       |                     |
|                           | Application with incorrect NIC Numbe                                                                                                    | er and Passport Number will be re                                                                                                  | jected.                                                                                     | Reference No.                                        |                             |                                         |             |        |       |                     |
|                           | Please have your NIC and Passport s                                                                                                    | scanned before you start filling in                                                                                                | your application. Enter your NR                                                             | number and Passport number                           | to verify if an application | is already in process under your nam    | ie.         |        |       |                     |
|                           | NIC No:                                                                                                    | 861690210V                                                                                                    |                                                                                             | *Passport No:                                        | N2986354                    |                                         |             |        |       |                     |
|                           | Confirm NIC No:                                                                                                    | 861690210V                                                                                                    |                                                                                             | *Confirm Passpoi<br>No:                              | rt N2986354                 |                                         |             |        |       |                     |
|                           | New NIC No:                                                                                                    |                                                                                                    |                                                                                             | *Country:                                            | Korea (Sou                  | uth) 💌                                  |             |        |       |                     |
|                           | Confirm New NIC<br>No:                                                                                                    |                                                                                                    |                                                                                             | Reference high<br>commission/emb<br>/consulate:      | Other                       | ×                                       |             |        |       |                     |
|                           | *High Commission/Em                                                                                                    | bassy/Consulate Name (                                                                                                    | Adressee & the Name of                                                                      | of the Authority):                                   |                             |                                         |             |        |       | -                   |
| 📀 🖸 🌔                     | ) 🚞 🖂 🙋                                                                                                    | 9 🚺 🤇                                                                                                    | Y 🖳                                                                                         |                                                      |                             |                                         | - R         | 0 🖬    | •     | 7:24 AM<br>5/5/2020 |

ඊතලය මගින් පෙන්වා දී ඇති ස්ථානයේ කොලපාටින් පහත පරිදි පණිවුඩය දිස්වේ නම් ඔබට අයදුම්පතේ දෙවන කොටසේ දත්ත ආතලත් කිරීමට අවසරය ලැබී ඇත.

| (←) → ℃ @     |                                                                                                    |                                                                                                    |                                                  |                                                                                                |                                                                           |                           |                                                                                    |
|---------------|----------------------------------------------------------------------------------------------------|----------------------------------------------------------------------------------------------------|--------------------------------------------------|------------------------------------------------------------------------------------------------|---------------------------------------------------------------------------|---------------------------|------------------------------------------------------------------------------------|
|               | 0 🔒 https://eservices.police.lk                                                                                                    | /ClearanceCertificate/verifyA                                                                                                    | pplication.action                                | F 90% ···· 🛛 1                                                                                 | ✿ Search                                                                  |                           | III\ 🗊 🍭 👬 ≡                                                                       |
|               | A CA                                                                                                    |                                                                                                    |                                                  |                                                                                                |                                                                           |                           | ŕ                                                                                  |
|               | (@) SRI LANKA                                                                                                    | POLICE                                                                                                    |                                                  |                                                                                                |                                                                           |                           |                                                                                    |
|               |                                                                                                    |                                                                                                    |                                                  |                                                                                                |                                                                           |                           | E                                                                                  |
|               | Application                                                                                                    |                                                                                                    |                                                  |                                                                                                | Home   Cl                                                                 | learance Branch   Logout  |                                                                                    |
|               | Your details are verified please scroll of                                                                                                    | own and continue filling the remaining                                                                                                    | no of your application                           |                                                                                                |                                                                           |                           |                                                                                    |
|               | Tour details are verified, please sciolid                                                                                                    | own and continue ming the remaining                                                                                                    | ig of your application.                          |                                                                                                |                                                                           |                           |                                                                                    |
|               | If you need to get an extended clearance certific<br>same period but for a different country also can                                                                                                    | cate for a previously approved one,<br>be obtained through the renewal. A                                                                                                    | then please select ren<br>pplication charges are | awal. The clearance period has to<br>applicable.                                               | be same as the previous certificate.                                      | A new certificate for the |                                                                                    |
|               | An application can be renewed within one year                                                                                                    | from the date the clearance certifica                                                                                                    | ate was issued.                                  |                                                                                                |                                                                           |                           |                                                                                    |
|               | Application Type New A                                                                                                    | pplication                                                                                                    |                                                  |                                                                                                |                                                                           |                           |                                                                                    |
|               | *Nationality: Sri Lau                                                                                                    | nkan 💌                                                                                                    |                                                  |                                                                                                |                                                                           |                           |                                                                                    |
|               | *Date Of Birth 17/06/                                                                                                    | 1986                                                                                                    |                                                  | *Age in years:                                                                                 | 33                                                                        |                           |                                                                                    |
|               | * Did you leave Sri No<br>Lanka before the                                                                                                    | •                                                                                                    |                                                  |                                                                                                |                                                                           |                           |                                                                                    |
|               | age 16 ?                                                                                                    |                                                                                                    |                                                  |                                                                                                |                                                                           |                           |                                                                                    |
|               |                                                                                                    |                                                                                                    |                                                  |                                                                                                |                                                                           |                           |                                                                                    |
|               | Application with incorrect NIC Number and Pass                                                                                                    | port Number will be rejected.                                                                                                    |                                                  | Reference No.                                                                                  |                                                                           |                           |                                                                                    |
|               | Please have your NIC and Passport scanned be                                                                                                    | fore you start filling in your applicati                                                                                                    | on. Enter your NIC num                           | ber and Passport number to verify                                                              | if an application is already in process                                   | s under your name.        |                                                                                    |
|               | NIC No: 861690                                                                                                    | 210V                                                                                                    |                                                  | *Passport No:                                                                                  | N2986354                                                                  |                           |                                                                                    |
|               | Comminiate no: 861690                                                                                                    | ALL V                                                                                                    |                                                  | No:                                                                                            | 112700334                                                                 |                           |                                                                                    |
|               | New NIC No:<br>Confirm New NIC                                                                                                    |                                                                                                    |                                                  | Country:<br>Reference high                                                                     | Korea (South)<br>Other                                                    |                           |                                                                                    |
|               | No:                                                                                                    |                                                                                                    |                                                  | commission/embassy<br>/consulate:                                                              |                                                                           |                           |                                                                                    |
|               | "rign commission/ Embassy/ Co<br>"e.g. H. F. THE HIGH COMMISSIONER                                                                                                    | onsulate name (Adressee)<br>SRI LANKAN HIGH COMMISSION                                                                                                    | st the Name of th                                | e Authority):                                                                                  |                                                                           |                           |                                                                                    |
|               | H E THE AMBASSADOR EMBASSY C                                                                                                    |                                                                                                    |                                                  |                                                                                                |                                                                           |                           |                                                                                    |
|               | *Indicate address of the High (                                                                                                    | Commission/Embassy/Con                                                                                                    | sulate to which th                               | e certificate should be a                                                                      | ddressed to:                                                              |                           |                                                                                    |
|               | COLOMBO                                                                                                    |                                                                                                    | sulute to which th                               |                                                                                                |                                                                           |                           |                                                                                    |
|               | * Captcha Text                                                                                                    | 7e20oe                                                                                                    |                                                  | 17467n 🕏                                                                                       |                                                                           |                           |                                                                                    |
|               | · ·                                                                                                    |                                                                                                    |                                                  |                                                                                                |                                                                           | Verify                    | =                                                                                  |
|               |                                                                                                    |                                                                                                    |                                                  |                                                                                                |                                                                           |                           |                                                                                    |
|               |                                                                                                    |                                                                                                    |                                                  |                                                                                                |                                                                           |                           |                                                                                    |
|               | Applicant's Name in full as in th                                                                                                    | RUWAN SAMEERA RUE                                                                                                    | ASING PATHIRANA                                  | 1                                                                                              |                                                                           |                           | A                                                                                  |
|               | current NIC:                                                                                                    |                                                                                                    | _                                                |                                                                                                |                                                                           | _                         |                                                                                    |
|               | *Sex:                                                                                                    | Male                                                                                                    | -                                                | *Status                                                                                        | Married                                                                   | •                         |                                                                                    |
|               | the Passport:                                                                                                    | RUWAN SAMEERA RUE                                                                                                    | SASING PATHIRANA                                 | 1                                                                                              |                                                                           |                           |                                                                                    |
|               | *Which name should be printed                                                                                                    | NIC                                                                                                    | •                                                |                                                                                                |                                                                           |                           |                                                                                    |
|               | *Passport Issue Date:                                                                                                    | 17/11/2016                                                                                                    |                                                  |                                                                                                |                                                                           |                           |                                                                                    |
|               | Present Address in Sri Lanka:                                                                                                    | SAMEERA, WARAKAPI                                                                                                    | TIYA, DENIPITIYA,                                | WELIGAMA, SRI LANKA                                                                            |                                                                           |                           |                                                                                    |
|               | Present Address (Overseas):                                                                                                    | NOT APPLICABLE                                                                                                    |                                                  |                                                                                                |                                                                           |                           |                                                                                    |
|               | Occupation                                                                                                    | POLICE OFFICER                                                                                                    |                                                  |                                                                                                |                                                                           |                           |                                                                                    |
|               | Fulfose                                                                                                    | employment                                                                                                    | •                                                |                                                                                                |                                                                           |                           |                                                                                    |
|               |                                                                                                    |                                                                                                    |                                                  |                                                                                                |                                                                           |                           |                                                                                    |
|               | *Have you applied for a certific<br>previously ?                                                                                                    | ate No                                                                                                    | •                                                |                                                                                                |                                                                           |                           |                                                                                    |
|               | promoting :                                                                                                    |                                                                                                    |                                                  |                                                                                                |                                                                           |                           |                                                                                    |
|               |                                                                                                    |                                                                                                    |                                                  |                                                                                                |                                                                           |                           |                                                                                    |
|               | Places of residence for the period certificate is n                                                                                                    | required:                                                                                                    |                                                  |                                                                                                |                                                                           |                           |                                                                                    |
|               | Note: When mentioning residential addresss and                                                                                                    | police areas, mention only the resid                                                                                                    | ential address and pol                           | ce areas in Sri Lanka where you I                                                              | nad resided. Also enter correct dates                                     | of stay                   | _                                                                                  |
|               | *Police Area:                                                                                                    | Achchuweli                                                                                                    |                                                  |                                                                                                |                                                                           | •                         |                                                                                    |
|               | *From                                                                                                    |                                                                                                    | *To                                              |                                                                                                |                                                                           | Add                       | 🛛 ලිජනය, පෙ                                                                        |
|               |                                                                                                    | Police Area                                                                                                    |                                                  | From                                                                                           | То                                                                        | Edit Delete               | 🚺 ස්ථානය හා ම                                                                      |
|               | Address                                                                                                    | Kotawila                                                                                                    |                                                  | 17/06/1986                                                                                     | 04/09/2009                                                                | <u> </u>                  | සුදිංචි කාලසී                                                                      |
|               | Address<br>SAMEERA, WARAKAPITIYA                                                                                                    | Welikada                                                                                                    |                                                  | 05/05/2005                                                                                     | 05/06/2020                                                                |                           |                                                                                    |
|               | Address<br>SAMEERA, WARAKAPITIYA<br>POLICE QUARTERS, RAJAG                                                                                                    | Welikada                                                                                                    |                                                  |                                                                                                |                                                                           |                           |                                                                                    |
|               | Address<br>SAMEERA, WARAKAPITIYA<br>POLICE QUARTERS, RAJAG                                                                                                    | Welikada                                                                                                    |                                                  |                                                                                                |                                                                           |                           | ඇතුලත කර                                                                           |
|               | Address SAMEERA, WARAKAPITIYA POLICE QUARTERS, RAJAG Indicate the address the police clearance certific                                                                                                    | Welikada                                                                                                    |                                                  |                                                                                                |                                                                           |                           | ඇතුලත කර<br>පසු Add But                                                            |
|               | Address SAMEERA, WARAKAPITIYA POLICE QUARTERS, RAJAG Indicate the address the police clearance certific Note : Please enter your correct present addres                                                                                                    | Welikada<br>cate should be posted to:<br>s. Your certificate will be posted to t                                                                                                    | ihis address. This addr                          | ess cannot be changed.                                                                         |                                                                           |                           | ඇතුලත කර<br>පසු Add But                                                            |
|               | Address SAMEERA, WARAKAPITIYA SAMEERA, WARAKAPITIYA POLICE QUARTERS, RAJAC Indicate the address the police clearance certifit Note : Please enter your correct present addres     *Address Line 1: Sri Lar Address Line 2: No 22                            | Welikada<br>cate should be posted to:<br>s. Your certificate will be posted to I<br>ika Bureau of Foreign Employr                                                                                                    | his address. This addr<br>ment<br>na             | ess cannot be changed.                                                                         |                                                                           |                           | ඇතුලත කිර<br>පසු Add But<br>එක මත clic                                             |
|               | Address SAMEERA, WARAKAPITIYA SAMEERA, WARAKAPITIYA POLICE QUARTERS, RAJAC Indicate the address the police clearance certifit Note: Please enter your correct present addres Address Line 1: Sri La: Sri La: Address Line 2: No. 23 *City Battara           | Welikada<br>sate should be posted to:<br>s. Your certificate will be posted to<br>inka Bureau of Foreign Employr<br>4 Denzil Kobbekaduwa Mawati<br>mulla                                                                                                    | his address. This addr<br>ment<br>ha             | ess cannot be changed.                                                                         | WESTERN PROVINCE                                                          |                           | ඇතුලත කර<br>පසු Add But<br>එක මත clic<br>මගින් වගුවට                               |
|               | Address SAMEERA, WARAKAPITIYA SAMEERA, WARAKAPITIYA POLICE QUARTERS, RAJAG Indicate the address the police clearance certific Note: Please enter your correct present address Address Line 1: Sri Lar Address Line 2: No. 33 *City Battara Postal/ZIP Code: | Welikada<br>sate should be posted to:<br>s. Your certificate will be posted to<br>inka Bureau of Foreign Employr<br>A Denzil Kobbekaduwa Mawati<br>mulla                                                                                                    | his address. This addr<br>ment<br>na             | state/Provice<br>/Region:<br>*Country:                                                         | WESTERN PROVINCE<br>Sri Lanka                                             |                           | ඇතුලත කට<br>පසු Add But<br>එක මත clicl<br>මගින් වගුවට<br>ඇතුලත් කිරී               |
| d +           | Address SAMEERA, WARAKAPITIYA POLICE QUARTERS, RAJAC  Indicate the address the police clearance certifit Note : Please enter your correct present address Address Line 1: Sri Lar Address Line 2: No. 23 City Battara Postal/ZIP Code: +94 Confirm Mobile   | Welikada<br>uste should be posted to:<br>s. Your certificate will be posted to 1<br>inka Bureau of Foreign Employr<br>4 Denzil Kobbekaduwa Mawati<br>mulla<br>112439185<br>112439185                                                                                                    | his address. This addr<br>ment<br>ha             | State/Provice<br>/Region:<br>*Country:<br>*Email:                                              | WESTERN PROVINCE<br>Sri Lanka<br>your email address                       | ×                         | ඇතුලත කට<br>පසු Add But<br>එක මත clicl<br>මගින් වගුවට<br>ඇතුලත් කිරී               |
| of            | Address SAMEERA, WARAKAPITIYA POLICE QUARTERS, RAJAC  Indicate the address the police clearance certifit Note : Please enter your correct present address                                                                                                   | Welikada<br>sate should be posted to:<br>S. Your certificate will be posted to inka Bureau of Foreign Employr<br>4 Denzil Kobbekaduwa Mawati<br>mulla<br>112439185<br>112439185                                                                                                    | his address. This addr<br>ment<br>ha             | State/Provice<br>/Region:<br>*Country:<br>*Email:<br>*Confirm Email:                           | WESTERN PROVINCE<br>Sri Lanka<br>your email address<br>your email address | ×                         | ඇතුලත කර<br>පසු Add But<br>එක මත clicl<br>මගින් වගුවට<br>ඇතුලත් කිරී<br>කටයුතු කරු |
| ග්<br>එන      | Address SAMEERA, WARAKAPITIYA POLICE QUARTERS, RAJAC Indicate the address the police clearance certifit Note : Please enter your correct present addres                                                                                                    | Welikada<br>sate should be posted to:<br><b>a.</b> Your certificate will be posted to the<br>lika Bureau of Foreign Employr<br>4 Denzil Kobbekaduwa Mawati<br>mulla<br>112439185<br>112439185                                                                                                    | his address. This addr<br>ment<br>na             | State/Provice<br>/Region:<br>*Country:<br>*Email:<br>*Confirm Email:                           | WESTERN PROVINCE<br>Sri Lanka<br>your email address<br>your email address | ×                         | ඇතුලත කට<br>පසු Add But<br>එක මත clicl<br>මගින් වගුවට<br>ඇතුලත් කිරී<br>කටයුතු කරු |
| ත්<br>ථන<br>3 | Address SAMEERA, WARAKAPITIYA POLICE QUARTERS, RAJAC Indicate the address the police clearance certific Note: Please enter your correct present addres                                                                                                    | Welikada<br>sate should be posted to:<br>a. Your certificate will be posted to i<br>ika Bureau of Foreign Employr<br>4 Denzil Kobbekaduwa Mawati<br>mulla<br>112439185<br>112439185                                                                                                    | his address. This addr<br>ment<br>na             | State/Provice<br>/Region:<br>*Country:<br>*Email:<br>*Confirm Email:                           | WESTERN PROVINCE<br>Sri Lanka<br>your email address<br>your email address |                           | ඇතුලත කට<br>පසු Add But<br>එක මත clicl<br>මගින් වගුවට<br>ඇතුලත් කිරී<br>කටයුතු කරන |
| න්<br>ථන<br>ා | Address SAMEERA, WARAKAPITIYA POLICE QUARTERS, RAJAC  Indicate the address the police clearance certific Note : Please enter your correct present addres                                                                                                    | Welikada uste should be posted to: a. Your certificate will be posted to the source of the source of | his address. This addr<br>ment<br>ha             | ess cannot be changed.<br>State/Provice<br>/Region:<br>*Country:<br>*Email:<br>*Confirm Email: | WESTERN PROVINCE<br>Sri Lanka<br>your email address<br>your email address |                           | ඇතුලත කර<br>පසු Add But<br>එක මත clicl<br>මගින් වගුවට<br>ඇතුලත් කිරී<br>කටයුතු කරප |

| ************************************                                                                                                    |              | Upload Documents                                                                                                    | *                             |
|----------------------------------------------------------------------------------------------------|--------------|----------------------------------------------------------------------------------------------------|-------------------------------|
| *Passon - Combries allowed<br>page: (Maximum file size is 20<br>%).<br>Wet: Ljoka doh Personal detal page and countries allowed page.<br>NIC font side: (Maximum file<br>size is 20 Kb)<br>Wet KL front side: (Maximum file<br>size is 20 Kb)<br>Wet KL front side: (Maximum file size<br>is 20 Kb)<br>Wet KL front side: (Maximum file size<br>is 20 Kb)<br>Wet KL front side: (Maximum file size<br>is 20 Kb)<br>Wet KL front side: (Maximum file size<br>is 20 Kb)<br>Wet KL back side: (Maximum file size<br>is 20 Kb)<br>Wet KL back side: (Maximum file size<br>is 20 Kb)<br>Wet KL back side: (Maximum file size<br>is 20 Kb)<br>Wet KL back side: (Maximum file size<br>is 20 Kb)<br>Wet KL back side: (Maximum file size<br>is 20 Kb)<br>Wet KL back side: (Maximum file size is 20<br>%)<br>Wet KL back side: (Maximum file size is 20<br>%)<br>Wet Size is 20 Kb)<br>Wet KL back side: (Maximum file size is 20<br>%)<br>Wet Size is 20 Kb)<br>Wet KL back side: (Maximum file size is 20<br>%)<br>Wet Size is 20 Kb)<br>Wet KL back side: (Maximum file size is 20<br>%)<br>Wet KL back side: (Maximum file size is 20<br>%)<br>Wet Size is 20 Kb)<br>Wet With certificate - back<br>Wet With certificate - back<br>Wet With certificate - back<br>Wet With certificate - back side: (Maximum file size is 20<br>%)<br>Wet With certificate - back side: (Maximum file size is 20<br>%)<br>Wet With certificate - back side: (Maximum file size is 20<br>%)<br>Wet With certificate - back side: (Maximum file size is 20<br>%)<br>Wet With Certificate - back side (Maximum file size is 20<br>%)<br>Wet With Certificate - back side (Maximum file size is 20<br>%)<br>Wet With Certificate - back side (Maximum file size is 20<br>%)<br>Wet With Certificate - back side (Maximum file size is 20<br>%)<br>Wet With Certificate - back side (Maximum file size is 20<br>%)<br>Wet With Certificate - back side side (Maximum file size is 20<br>%)<br>Wet With Certificate - back side side side side side side side side                                                                                                    |              | Passport - Personal detail<br>page: (Maximum file size is 250<br>Kb)                                                                     | පෙර සකසා ගන්නා ලද             |
| (Net: ujokać koh: etwal deal page and countries allowed page.)       の @ お බ @ eta go @ d どう eta f         NEt Gront side: (Maximum file       Imme: 0 c 2660743_221503250339117       Ipload       (*797888_n.jpg)         Net NEt Gront side: (Maximum file       Imme: 0 c file side.cd       Ipload       (*797888_n.jpg)       Impload       Impload       I                                                                                                    |              | Passport - Countries allowed<br>page: (Maximum file size is 250<br>Kb)                                                                   | ජා.හැ. පතේ සහ විදේශ           |
| NUC Front side:(Maximum file size i 2066743_22156325053911 で plotd * 797888_n.jpg       upload かくのおかか、         NUC back side:(Maximum file size i 2066743_22156325053911 で plotd * 797888_n.jpg       upload あくのおかか、         New NIC front side:(Maximum file size i 250 Kb)       mem + vo file selected.       upload         New NIC front side:(Maximum file size is 250 Kb)       mem + vo file selected.       upload         New NIC back side:(Maximum file size is 250 Kb)       mem + vo file selected.       upload         Note: State side:(Maximum file size is 250 Kb)       mem + vo file selected.       upload         Note: State side:(Maximum file size is 250 Kb)       mem + vo file selected.       upload         Birth Certificate - fort side:(Maximum file size is 250 Kb)       mem + vo file selected.       upload         Birth Certificate - back side:(Maximum file size is 250 Kb)       mem + vo file selected.       upload         Birth Certificate - back side:(Maximum file size is 250 Kb)       mem + vo file selected.       upload         Note: Stateside:Maximum file size is 250 Kb)       mem + vo file selected.       upload         Note: Stateside:Maximum file size is 250 Kb)       mem + vo file selected.       upload         Note: Stateside:Maximum file size is 250 Kb)       mem + vo file selected.       upload         Note: Stateside:Maximum file size is 250 Kb)       mem + vo file selected.       upload                                                                                                    |              | (Note: Upload both Personal detail page and countries allowed page.)                                                                     | ගමන් බලපතුමය් පිටපත්          |
| NC back side:/Maximum file size<br>S 20 Kb)<br>New NIC Front side:/Maximum<br>No file selected. Upload<br>New NIC back side:/Maximum<br>No file selected. Upload<br>No file selected. Upload<br>No file selected. Upload<br>Side:/Maximum file size is 250<br>Kb)<br>Note: Sti Lankan criticate - back<br>No file selected. Upload<br>Side:/Maximum file size is 250<br>Kb)<br>Note: Sti Lankan criticate - back<br>No file selected. Upload<br>Side:/Maximum file size is 250<br>Kb)<br>Note: Sti Lankan criticate - back<br>No file selected. Upload<br>Side:/Maximum file size is 250<br>Kb)<br>Note: Sti Lankan criticate - back<br>No file selected. Upload<br>Side:/Maximum file size is 250<br>Kb)<br>Note: Sti Lankan criticate - back<br>No file selected. Upload<br>Side:/Maximum file size is 250<br>Kb)<br>Note: Sti Lankan criticate - back<br>No file selected. Upload<br>Side:/Maximum file size is 250<br>Kb)<br>Note: Sti Lankan criticate - back<br>Side:/Maximum file size is 250<br>Kb)<br>Note: Sti Lankan criticate - back<br>Side:/Maximum file size is 250<br>Kb)<br>Newse: State of reference from<br>SLEFE:/Maximum file size is 250<br>Kb)<br>Newse: State of the documents are atlached to avoid delays and application rejector.<br>No J ct come of Sti Lankan provide above are true to the best of my knowledge and lagree to the terms of Sri Lankan Police Headquart<br>Submit Reset<br>Submit Reset<br>Submit Reset                                                                                                    |              | NIC front side:(Maximum file Browse                                                                                                    |                               |
| Ně kie kie (Maximum       Deme       No file selected.       Uploud         New NIC Font side:(Maximum       Deme       No file selected.       Uploud         New NIC Font side:(Maximum       Deme       No file selected.       Uploud         New NIC Font side:(Maximum       Deme       No file selected.       Uploud         No file selected.       Uploud       No file selected.       Uploud         No file selected.       Uploud       No file selected.       Uploud         No file selected.       Uploud       No file selected.       Uploud         No file selected.       Uploud       Side:(Maximum file size is 250 K)       No file selected.       Uploud         No file selected.       Uploud       No file selected.       Uploud       Side:(Maximum file size is 250 K)       No file selected.       Uploud         No file selected.       Deme       No file selected.       Uploud       View       Yes       Ves       Ves       Ves       Ves       Ves       Ves       Ves       Ves       Ves       Ves       Ves       Ves       Ves       Ves       Ves       Ves       Ves       Ves       Ves       Ves       Ves       Ves       Ves       Ves       Ves       Ves       Ves       Ves <td< td=""><td></td><td>NIC back side:(Maximum file size Browse 82668743_2215632505399117 Upload 1797888_n.jpg is 250 Kb)</td><td>upidad කරගනත.</td></td<>                                                                                                    |              | NIC back side:(Maximum file size Browse 82668743_2215632505399117 Upload 1797888_n.jpg is 250 Kb)                                        | upidad කරගනත.                 |
| New NIC back side:(Haximum ) 回照 No file selected. Upload<br>New Nic back side:(Haximum ) 回照 No file selected. Upload<br>Side: Status is 250 KD<br>Bith Certificate - front<br>side:(Maximum file size is 250<br>KD)<br>Descended above are true to the best of my knowledge and lagree to the terms of Sri Lankan Police Headquart<br>So Car Car Car Car Car Car Car Car Car Car                                                                                                    |              | New NIC front side:(Maximum Browse No file selected. Upload                                                                              |                               |
| (Note: Both sides,) Non-Sri Lankan provide NIC if available to avoid processing delays.         Bith: Certificate - front         Bith: Cirtificate - in th         Bith: Cirtificate - in th         Bith: Cirtificate - in th         Bith: Cirtificate - in th         Bith: Cirtificate - in th         Bith: Cirtificate - in th         Bith: Cirtificate - in th         Bith: Cirtificate - in th         Bith: Cirtificate - in th         Bith: Cirtificate - in th         Bith: Cirtificate - back         Bith: Cirtificate - back         Bith: Cirtificate - back         Bith: Cirtificate - back         Bith: Cirtificate - back         Bith: Cirtificate - back         Bith: Cirtificate - back         Bith: Cirtificate - back         Bith: Cirtificate - back         Bith: Cirtificate - back         Bith: Cirtificate - for the circit cirtificate - back         Bith: Circitic circitic circiti                                                                                                    |              | New NIC back side:(Maximum Browse No file selected. Upload                                                                               |                               |
| bith Certificate - front<br>side:(Maximum file size is 250<br>k)       Borne No file selected.       Upload         Birth Certificate - back<br>side:(Maximum file size is 250<br>k)       Borne No file selected.       Upload         Didt : Sh Lankan chizen below 18. Both sides.)       *Are you referred applicant through the Sri Lankan Foreign Employment Bureau(SLBFE)?       Yes       Did c f q A Guarian A Guarian A Gu                                                                                                    |              | (Note: Both sides.) Non-Sri Lankan provide NIC if availble to avoid processing delays.                                                   |                               |
| Birth Certificate - back<br>side:(Maximum file size is 250<br>k)<br>Chote: Sri Lankan offizen below 18. Both sides.)                                                                                                    |              | Birth Certificate - front BrowseNo file selected. Upload<br>side:(Maximum file size is 250<br>Kb)                                        |                               |
| (Note : Sri Lankan otizen below 18. Both sides.)<br>Are you referred applicant through the Sri Lankan Foreign Employment Bureau(SLBFE)?<br>If Yes<br>SLBFE:(Maximum file size is 250<br>Kb)<br>Pease ensure correct and clear copies of the documents are attached to avoid delays and application rejection.<br>ののです。のです。<br>ののです。<br>ののです。<br>ののです。<br>ののです。<br>ののです。<br>ののです。<br>したです。<br>ののです。<br>したです。<br>ののです。<br>したです。<br>ののです。<br>したです。<br>したです<br>したです<br>したで |              | Birth Certificate - back Browse No file selected. Upload<br>side:(Maximum file size is 250<br>Kb)                                        |                               |
| *Are you referred applicant through the Sri Lankan Foreign Employment Bureau(SLBFE)?<br>If Yes, letter of referred applicant through the Sri Lankan Foreign Employment Bureau(SLBFE)?<br>If Yes, letter of referred applicant through the Sri Lankan Foreign Employment Bureau(SLBFE)?<br>If Yes, letter of referred applicant through the Sri Lankan Foreign Employment Bureau(SLBFE)?<br>Pesse ensure correct and clear copies of the documents are attached to avoid delays and application rejection.<br>Distribution of the documents are attached to avoid delays and application rejection.<br>Distribution of the documents are attached to avoid delays and application rejection.<br>Distribution of the documents are attached to avoid delays and application rejection.<br>Distribution of the documents are attached to avoid delays and application rejection.<br>Distribution of the documents are attached to avoid delays and application rejection.<br>Distribution of the documents are attached to avoid delays and application rejection.<br>Distribution of the documents are attached to avoid delays and application rejection.<br>Distribution of the documents are attached to avoid delays and application rejection.<br>Distribution of the documents are attached to avoid delays and application rejection.<br>Distribution of the documents are attached to avoid delays and application rejection.<br>Distribution of the documents are attached to avoid delays and application rejection.<br>Distribution of the documents are attached to avoid delays and application rejection.<br>Distribution of the documents are attached to avoid delays and application rejection.<br>Distribution of the document are attached to avoid delays and application rejection.<br>Distribution of the document are attached to avoid delays and application rejection.<br>Distribution of the document are attached to avoid delays and application rejection.<br>Distribution of the document are attached to avoid delays and application rejection.<br>Distribution of the document are attached to avoid delays and application rejection.                                                                                                    |              | (Note : Sri Lankan citizen below 18. Both sides.)                                                                                        |                               |
| if Yes, letter of reference from<br>SUEFF:(Maximum file size is 250<br>Kb)<br>Pease ensure correct and clear copies of the documents are attached to avoid delays and application rejection.<br>の                                                                                                    |              | *Are you referred applicant through the Sri Lankan Foreign Employment Bureau(SLBFE)? Yes                                                 |                               |
| ADJ       Please ensure correct and clear copies of the documents are attached to avoid delays and application rejection.       මගින් ලබා දෙන ලිපිය upload         හරි සලකුණ       මගින් ලබා දෙන ලිපිය upload       කරන්න.         ගරි සලකුණ       Submit Reset                                                                                                    |              | If Yes, letter of reference from Browse 82668743_2215632505399117 Upload Vi797888_n.jpg                                                  | විදේශ නියුක්ති සේවා කාර්යාංශය |
| හරි සලකුණ<br>මයදීමට කටයුතු<br>මෙම දීමට කටයුතු                                                                                                    |              | KD)<br>Flease ensure correct and clear copies of the documents are attached to avoid delays and application rejection.                   | මගින් ලබා දෙන ලිපිය upload    |
| ගේ කල්කුණ<br>යෙදීමට කටයුතු<br>බොහොබඩ අප කර කර කර කර කර කර කර කර කර කර කර කර කර                                                                                                    |              | declare that the information provided above are true to the best of my knowledge and I agree to the terms of Sri Lankan Police Headquark | 🗌 කරන්න.                      |
| යේදීමට කටයුතු                                                                                                    |              |                                                                                                    |                               |
|                                                                                                    | ඉයදීමට කටයුත |                                                                                                    | Submit Reset                  |
|                                                                                                    |              |                                                                                                    | In () III () 7:44 AM          |
| කරත්ත. 🕐 🗐 🔍 🤍 🤍 🗸 📜 🖳                                                                                                    | කරන්න. 🧉     | 🖻 🚍 M 🕑 V V 🖳                                                                                                    | ▲ 😼 🖬 🖵 🖤 6/5/2020 🔄          |
|                                                                                                    |              |                                                                                                    |                               |

ඇතුලත් කරගන්නා ලද දත්ත සහිත අයදුම්පත submit button ය මත Click කිරීමෙන් පසු පහත පෙන්වා දි ඇති පරිද OK button ය අයදුම්පත යොමුකිරීමට කටයුතු කරන්න.

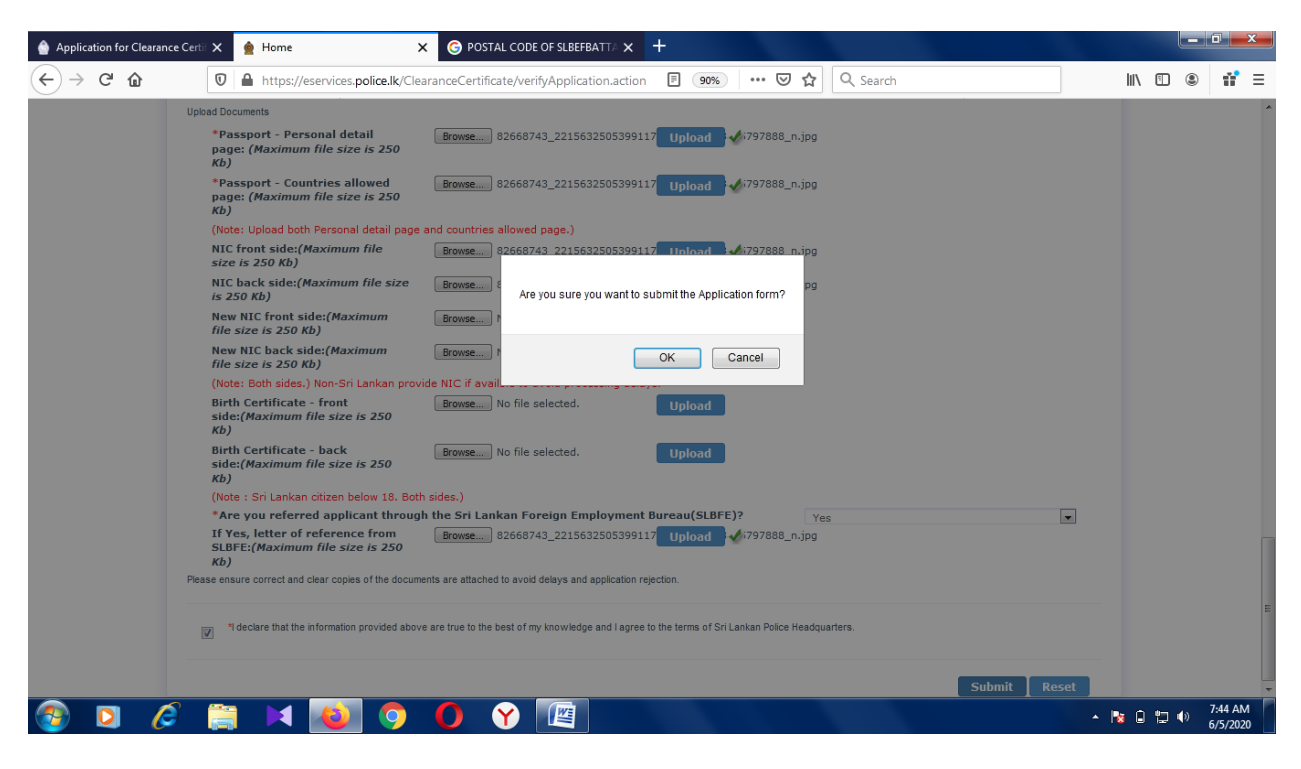

මුදල් ගෙවිම තහවුරු කිරීම සදහා confirm button ය භාවිතා කරන්න.

| Application for Clearance | Certi 🗙 👷 Payment Confirmation 🛛 🗙                                                                                                    | G POSTAL CODE OF SLBEFBATTA ★ +                                  |                                                   |                                 |              |
|---------------------------|----------------------------------------------------------------------------------------------------|------------------------------------------------------------------|---------------------------------------------------|---------------------------------|--------------|
| ♦ → ۵                     | 🛛 🔒 https://eservices.police.lk/Clear                                                                                                    | anceCertificate/saveApplication.action                           | 90% ···· 🗟 🎝 🔍 Se                                 | earch                           | II\ ⊡ © if = |
|                           | SRI LANKA PO                                                                                                    | DLICE                                                            |                                                   |                                 |              |
|                           | Payment Confirmation                                                                                                    |                                                                  |                                                   | Home   Clearance Branch   Logou | 1            |
|                           | Transaction Reference Number : POL0243109                                                                                                    |                                                                  |                                                   |                                 |              |
|                           | Application Fee                                                                                                    | Rs.1500.0                                                        |                                                   |                                 |              |
|                           | Postage                                                                                                    | Rs.0.0                                                           |                                                   |                                 |              |
|                           | Note: The payment is non-refundable. A convenier<br>Confirm<br>confice cellon<br>confirm<br>confire cellon<br>confirm<br>confirm<br>co | ce fee will be charged based on your payment method.             |                                                   | f 🗾 8 in                        |              |
|                           | Copyright © 2017                                                                                                    | ICTA, Information and Communication Te<br>Best Viewed in 1024x76 | chnology Agency of Sri Lanka. A<br>68 Resolution. | All Rights Reserved.            |              |
|                           |                                                                                                    |                                                                  |                                                   |                                 |              |

|  | 🖸 🏉 🚔 🔰 🥥 🧿 🍞 🌃 | ) 🔿 🚺 Y 🛛 | (1) | M |  | Ø |  | <b>7</b> |
|--|-----------------|-----------|-----|---|--|---|--|----------|
|--|-----------------|-----------|-----|---|--|---|--|----------|

ඔබගේ බැංකු කාඩ්පත වර්ගය තෝරාගන්න. ( වීසා, මාස්ටර්, ඇමෙක්ස්) ඔබගේ ඕනෑම බැංකු කාඩ්පතක් මගින් අපගේ ගිණුම සදහා මෙහිදී ගෙවීම් කල හැක. අවසානයේ proceed button මත click කරන්න.

|        | 🄮 Appli  | cation fo | or Clearance C                                                           | Certif 🗙                          | LGPS                       | : Select Pa                        | syment Op                           | otion                                | ×G                        | POSTA                          | AL CODE                        | E OF SL                     | LBEFBAT                        | ta <b>x</b>                       | +                              |                                       |                                     |                 |              |                      |                  |                 |       |     |                 |            |
|--------|----------|-----------|--------------------------------------------------------------------------|-----------------------------------|----------------------------|------------------------------------|-------------------------------------|--------------------------------------|---------------------------|--------------------------------|--------------------------------|-----------------------------|--------------------------------|-----------------------------------|--------------------------------|---------------------------------------|-------------------------------------|-----------------|--------------|----------------------|------------------|-----------------|-------|-----|-----------------|------------|
|        | €→       | G         | 企                                                                        | Ū                                 | -<br>A h                   | nttps://lgp                        | os.lankag                           | jate.gov.l                           | k/lgps/acc                | cessigp                        | os                             |                             |                                |                                   |                                |                                       | ©                                   | 7 ☆             | Q            | Search               |                  | lır.            | 1     |     | Û               | ! ≡        |
|        |          |           |                                                                          |                                   |                            |                                    |                                     |                                      |                           |                                |                                | Lan                         | nka Gov                        | /ernme                            | ent Pay                        | ment Se                               | rvice                               |                 |              |                      |                  |                 |       |     |                 |            |
|        |          | ٦         | īerms an                                                                 | d Cond                            | iditio                     | ns.                                |                                     |                                      |                           |                                |                                |                             |                                |                                   |                                |                                       |                                     |                 |              |                      |                  |                 |       |     |                 |            |
|        |          |           | <ul> <li>Refunds</li> <li>Conveni</li> <li>All the particular</li> </ul> | that will<br>ence fee<br>ayment r | l be m<br>e char<br>relate | ade due<br>ged for ti<br>d informa | to servio<br>he finan<br>ation will | ce not de<br>cial servi<br>be collec | elivered/ca<br>ices provi | ancelle<br>ided thi<br>kept wi | ed, will<br>hrough<br>vith the | l be m<br>1 Lank<br>e relev | nade to<br>ka Gate<br>vant bar | original<br>initiativ<br>nks whil | al credi<br>ve is n<br>ile the | t/debit ca<br>ot refund<br>rest of th | ard or dev<br>lable.<br>le user inf | ice.<br>ormatio | n tha        | at had been collecte | d here is for th | ne use of Lanka | ı Gat | ie. |                 |            |
|        |          | N<br>V    | lote: If you v<br>erification.                                           | wish to u                         | use a l                    | Debit Car                          | rd, pleas                           | e make :                             | sure that                 | the De                         | ebit Ca                        | ard su                      | upports                        | on-line                           | e paym                         | ents, and                             | 1 necessa                           | ry confi        | gura         | tions are done.You   | may contact th   | ne issuing bank | for   |     |                 |            |
| හරි    |          |           | I ACCEPT                                                                 | r                                 |                            |                                    |                                     |                                      |                           |                                |                                |                             |                                |                                   |                                |                                       |                                     |                 |              |                      |                  |                 |       |     |                 |            |
| සලකුණ  |          |           |                                                                          |                                   |                            |                                    |                                     |                                      |                           |                                |                                |                             | * Choos                        | se your l                         | Payme                          | nt Method                             |                                     |                 |              |                      |                  |                 |       |     |                 |            |
| රමදීහම |          |           |                                                                          |                                   |                            |                                    |                                     |                                      |                           |                                |                                | r                           |                                | -                                 |                                |                                       | _                                   |                 |              |                      |                  |                 |       |     |                 |            |
| කටයුතු |          |           |                                                                          |                                   |                            |                                    |                                     |                                      |                           |                                |                                | s                           | Select F                       | °G<br>G                           |                                |                                       | •                                   |                 |              |                      |                  |                 |       |     |                 |            |
| කරන්න. |          |           |                                                                          |                                   |                            |                                    |                                     |                                      |                           |                                |                                | А                           | AMEX(N                         | TB IPG                            | 3)                             |                                       |                                     |                 | ~            |                      |                  |                 |       |     |                 |            |
|        |          |           |                                                                          |                                   |                            |                                    |                                     |                                      |                           |                                |                                | A                           | Any Visa                       | a/Maste                           | er Caro                        | d(Sampa                               | h IPG)                              |                 | $\checkmark$ |                      |                  |                 |       |     |                 |            |
|        |          |           |                                                                          |                                   |                            |                                    |                                     |                                      |                           |                                |                                |                             |                                |                                   |                                |                                       |                                     |                 |              |                      |                  |                 |       |     |                 |            |
|        |          |           |                                                                          |                                   |                            |                                    |                                     |                                      |                           |                                |                                |                             |                                |                                   |                                |                                       |                                     |                 |              |                      |                  |                 |       |     |                 |            |
|        |          |           |                                                                          |                                   |                            |                                    |                                     |                                      |                           |                                |                                |                             | Back                           | Can                               | icel                           | Procee                                | d                                   |                 |              |                      |                  |                 |       |     |                 |            |
|        |          |           |                                                                          |                                   |                            |                                    |                                     |                                      |                           |                                | LANK                           | LG<br>KA GOVER<br>(MENT SI  |                                | Powere                            | ed by                          | ICT                                   | A 🐝                                 |                 |              |                      |                  |                 |       |     |                 |            |
|        | <b>@</b> | 0         | Ø                                                                        |                                   |                            |                                    | 0                                   | 9                                    | 0                         |                                | Y                              |                             | 4                              |                                   |                                |                                       |                                     |                 |              |                      |                  | - 🛯             | 0 1   | •   | 7:45 /<br>6/5/2 | AM<br>2020 |

ඔබගේ ගිණුමෙන් අපගේ සම්පත් බැංකු ගිණුම වෙත සදහන්ව ඇති මුදල බැර කිරීටම Pay Now Button ය මත Click කරන්න.

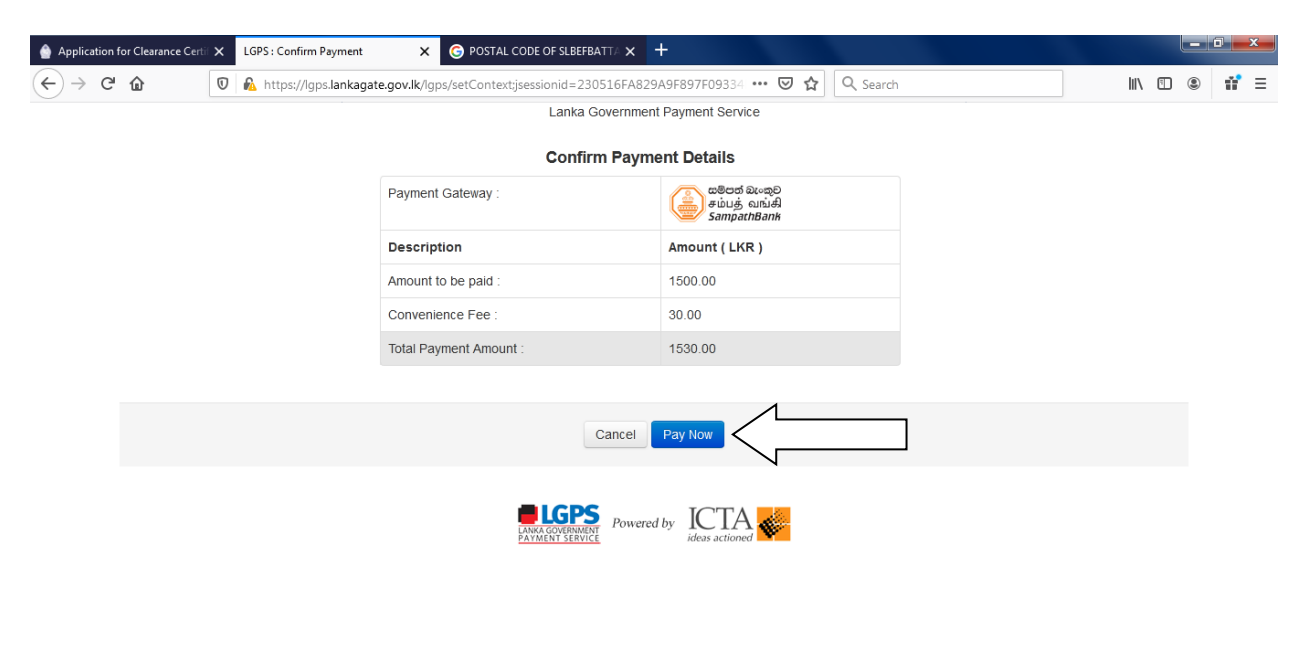

| 🚱 🖸 🖉 🚞 🔰 🚳 🧿 🚺 🍸 🔟 |
|---------------------|
|---------------------|

## මදක් රැදී සිටින්න.

| Application for Clearance Certif | × Processing                 | × G POSTAL CODE OF SLBEFBATTA × + |                |              |
|----------------------------------|------------------------------|-----------------------------------|----------------|--------------|
| $\leftrightarrow$ > C' $$        | 🛛 🗎 https://www.paystage.com | AccosaPG/verify.jsp               | 🚥 🔽 🏠 🔍 Search | III\ 🗊 🔹 👬 🗏 |

Transaction is being processed, Please wait ...

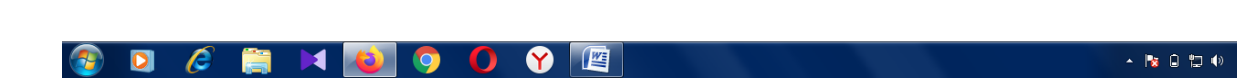

මුදල් බැර කිරීම සදහා ඔබගේ බැංකු ගිණුමට අදාල තොරතුරු ඇතුලත් කර අවසානයේ ඇති proceed to payment button ය මත Click කරන්න.

| Application for Clearance Certi X paystage.com/AccosaPG/PGServer X G P | DSTAL CODE OF SLBEFBATTA × +                                                                                                    |                                                                                                    |
|------------------------------------------------------------------------|----------------------------------------------------------------------------------------------------|----------------------------------------------------------------------------------------------------|
| ← → C <sup>u</sup> ŵ 0 ≜ https://www.paystage.com/AccosaPG/            | PGServer 🗏 80% ···· 🛛 ☆                                                                                                    | Q. Search         III.         III. |
|                                                                        | Transaction Details Date: 05-Jun-2020 Merchant Name: Sri Lanka Police Dept LKR 1530.00 Name on Card Card Number X000X X000X X000X Expiry Date CVV [7] Mobile Number 494 - 8574688467 E-Mail Word Verification R02EED TO PRYMENT a Cancel Verifice States Concel Cancel Cancel Cancel Concel Conce | ගිණුම් හිමියාගේ නම       බැංකු කාඩ්පතේ පසු කොටස් ඔබගේ අත්සනට       ආසන්නව ඇති අංක තුන මෙහි ඇතුලත්       කරන්න       සැගවුනු අක්ෂර ඇතුලත්       කිරීමට කටයුතු කරන්න.                                                                                                    |
|                                                                        | This page will automatically timeout after 5 minutes.                                                                                                    |                                                                                                    |
| 🛞 D 🖉 🚔 🖬 💕 🗿 🚺                                                        | <ul><li><b>⋎</b></li></ul>                                                                                                    | ▲ 🍡 🔒 🗊 🐠 7477 AM<br>6/5/2020                                                                                                    |

## මදක් රැදී සිටින්න.

| Application for Clearance Certil    | × Processing ×                   | ⓒ POSTAL CODE OF SLBEFBATTA ★ | +                |     |
|-------------------------------------|----------------------------------|-------------------------------|------------------|-----|
| $\leftrightarrow$ $\rightarrow$ $C$ | 🛛 🔒 https://www.paystage.com/Acc | cosaPG/verify.jsp             | (80%) ···· ♥ ✿ < | # ≡ |

Transaction is being processed, Please wait ...

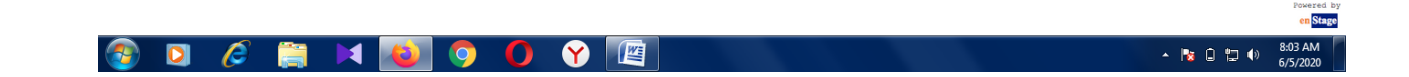

මෙහිදී ඔබගේ බැංකුව මගින් මුදල් ගෙවීම තහවුරු කිරීම සදහා බැංකුව වෙත ලබා දී ඇති දුරකථන අංකයට කේත අංකයක් ලබා දෙන අතර එය type කර ok කර ගන්න. ( දුරකථනයට ලැබෙන අංකය ඇතුලත් කිරීමට ඇති කොටස මෙම උපදෙස් මාලාවේ ඇතුලත් කර නොමැත අතර එය බැංකු එකින් එකට වෙනස් වේ.)

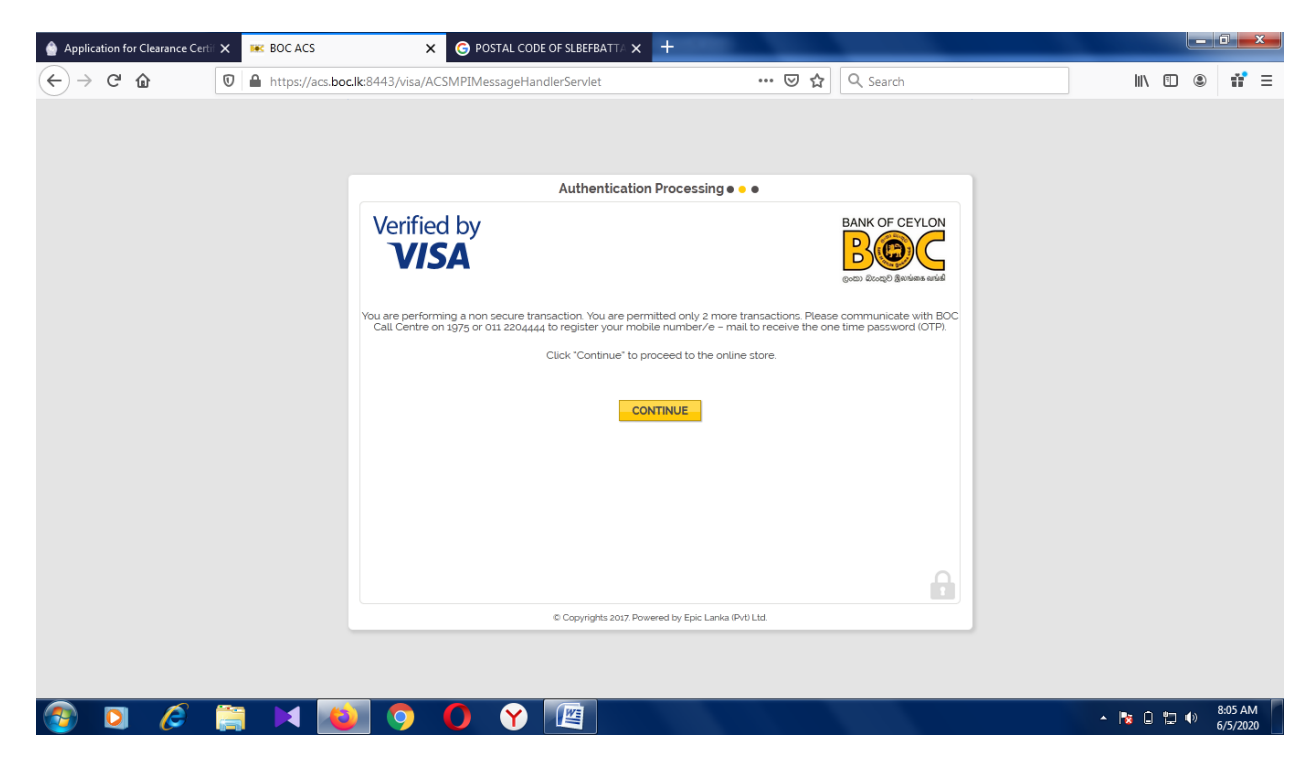

ඉන් පසුව ගණුදෙනුව සිදුවන තුරු රැදී සිටින්න.

| 💧 Application for Clearance Certi              | × | Processing X                 | G POSTAL CODE OF SLBEFBATTA 🗙 | +       |          |  |     |  | . 0 |     | x |
|------------------------------------------------|---|------------------------------|-------------------------------|---------|----------|--|-----|--|-----|-----|---|
| ← → ♂ ŵ                                        | 0 | https://www.paystage.com/Aco | osaPG/verify.jsp              | 80% 🗟 🏠 | Q Search |  | . 6 |  |     | ii' | ≡ |
| Transaction is being processed,<br>Please wait |   |                              |                               |         |          |  |     |  |     |     |   |

ඉන් අනතුරුව your application is successful submitted යනුවෙන් දිස්වන අතර යොමු කරන ලද අයදුම්පත සමබන්ධ තොරතුරු ඔබ අයදුම්පතේ සදහන් කර ඇති විදායුත් ලිපිනය වෙත අප විසින් යොමුකර ඇති බැවින් විදායුත් පණිවුඩ පරික්ෂා කර බලන්න. එවිට ඔබට පහත සදහන් සවිස්තර වාර්ථාවක් ලැබී ඇති බව නිරික්ෂනය වේ.

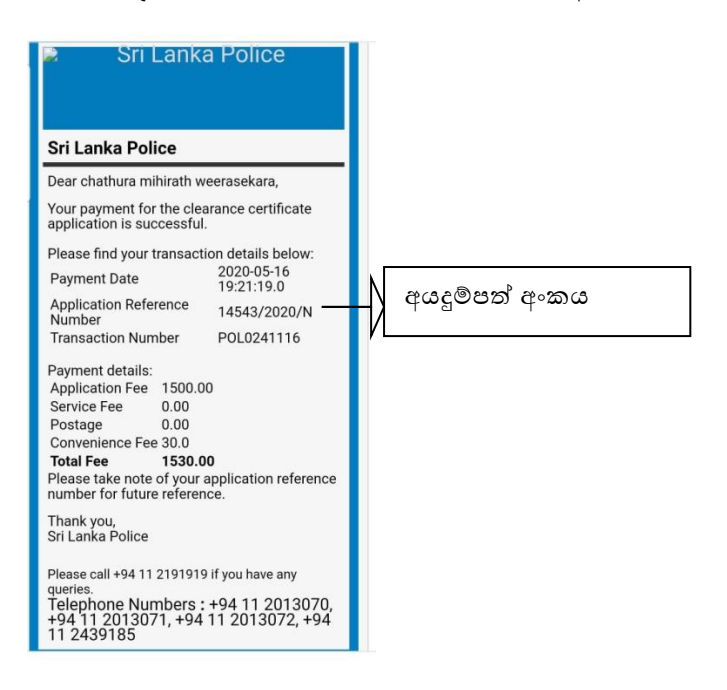

මුදල් ගෙවීම සම්පූර්ණ වී නොමැති නම් පහත සදහන් පරිදි රතුපාටින් නැවත උත්සාහ කරන්න යනුවෙන් සදහන් වේ.

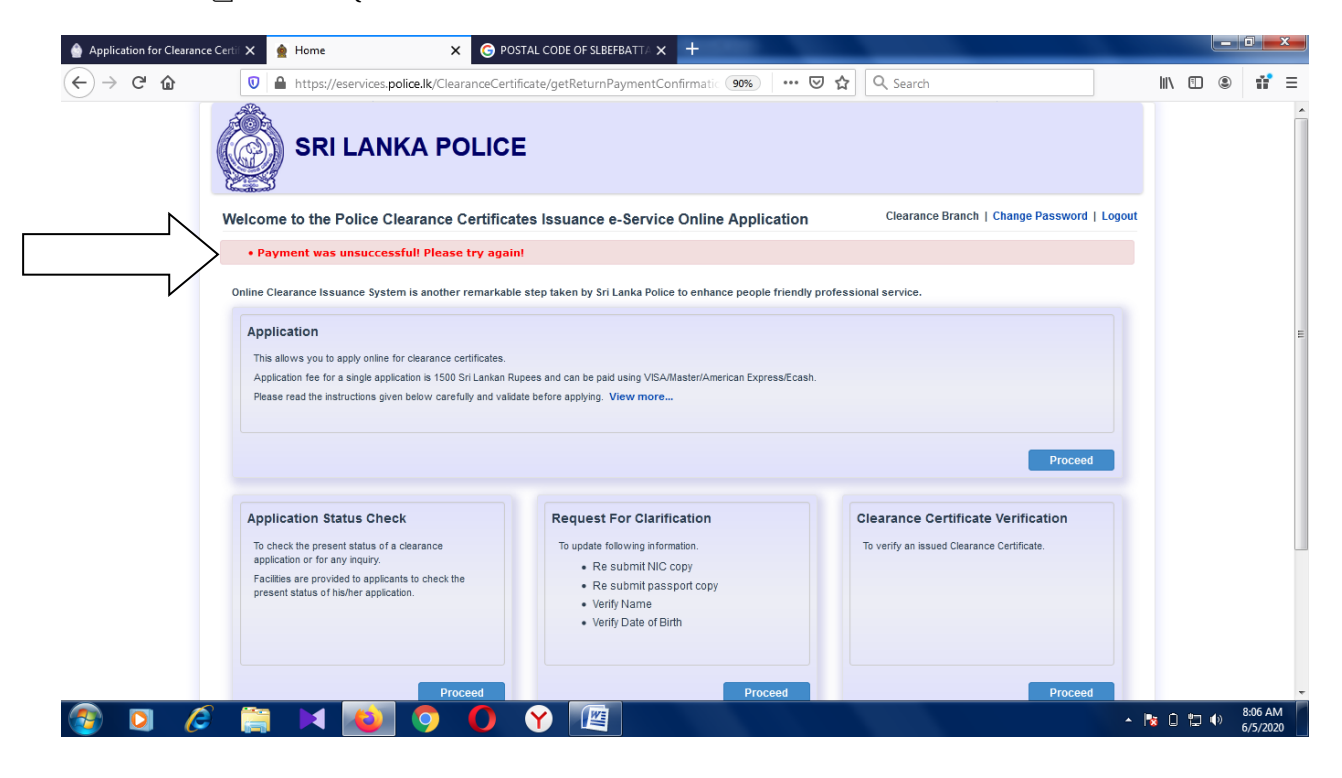

තාක්ෂණික ගැටලු සදහා දුරකථන අංක මගින් විමසීමට කටයුතු කරන්න.

\*\*\*\*\*\*\*